## Navigating the Navient School Servicing Portal

February 2015

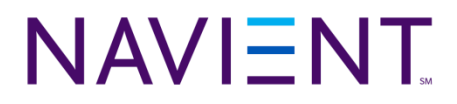

## Welcome

#### To download today's presentation

Go to Navient.com/Schools, click Support & Resources. The presentation is in the Training & Webinars section.

www.navient.com/schools/support-and-resources/training-and-webinars/

• Today's presenter:

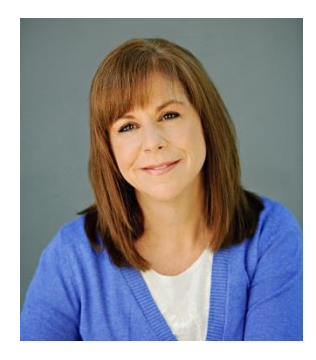

**Robyn Hughes** Senior Technical Solutions Consultant

### Today's facilitator:

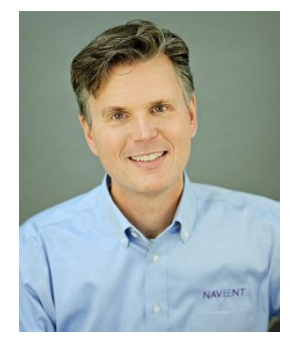

**Steve Wynne** Director Client Communications

If you have technical difficulties

Audio: Press \*0 to speak to an operator WebEx access issues: Dial (800) 508-8758, select option 3

## Servicing contacts

#### Your Relationship Managers

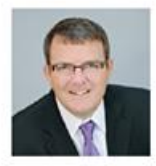

**Rob Smith** Office: 530-243-1604 Cell: 530-941-9303 Rob.Smith@Navient.com

SWASFAA, RMASFAA, WASFAA

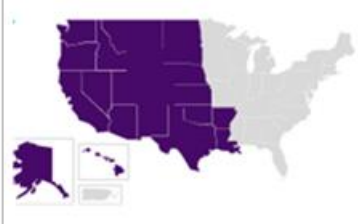

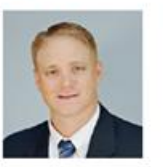

Greg Carlo Office: 614-742-7123 Cell: 614-557-4889 Greg.Carlo@Navient.com

SASFAA, MASFAA excl. NC, SC, VA

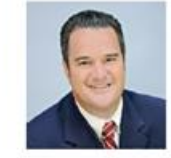

Scott Orris Office: 717-412-0985 Cell: 717-736-3023 Scott.Orris@Navient.com

EASFAA incl. NC, SC, VA

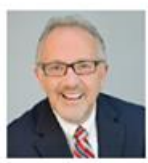

John MacLaughlin Office: 254-982-0284 Cell: 254-289-3609 John.MacLaughlin@Navient.com

**All Proprietary** 

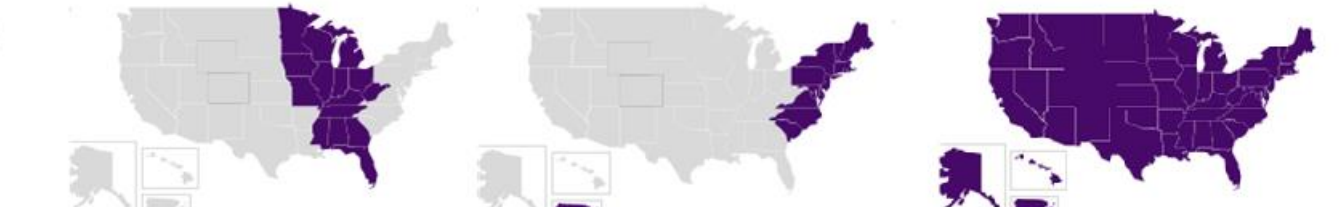

#### **CollegeServ**<sup>®</sup>

Phone: 888-272-4665 Email: CollegeServ@navient.com Fax: 800-828-0250 Website: Navient.com

#### **Electronic Services**

Phone: 800-348-4606

# Agenda

- Overview of the Navient School Servicing Portal
- Your Federal Loan Servicing Snapshot
- Default Management and Portfolio Management Reporting
- Resources and Best Practices
- Q&A

4

# Navient School Servicing Portal

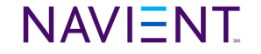

## **Navient School Servicing Portal**

Schools and Navient share a common goal: to help guide students toward financial success.

We've made that easier by giving you the ability to access and download information about the loans we service on behalf of the US Department of Education (ED) through our School Servicing Portal (SSP), including:

- Loan Portfolio Snapshot
- Default management and portfolio management reports
- Three-way phone support with you and your borrowers

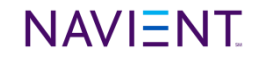

## Accessing the SSP

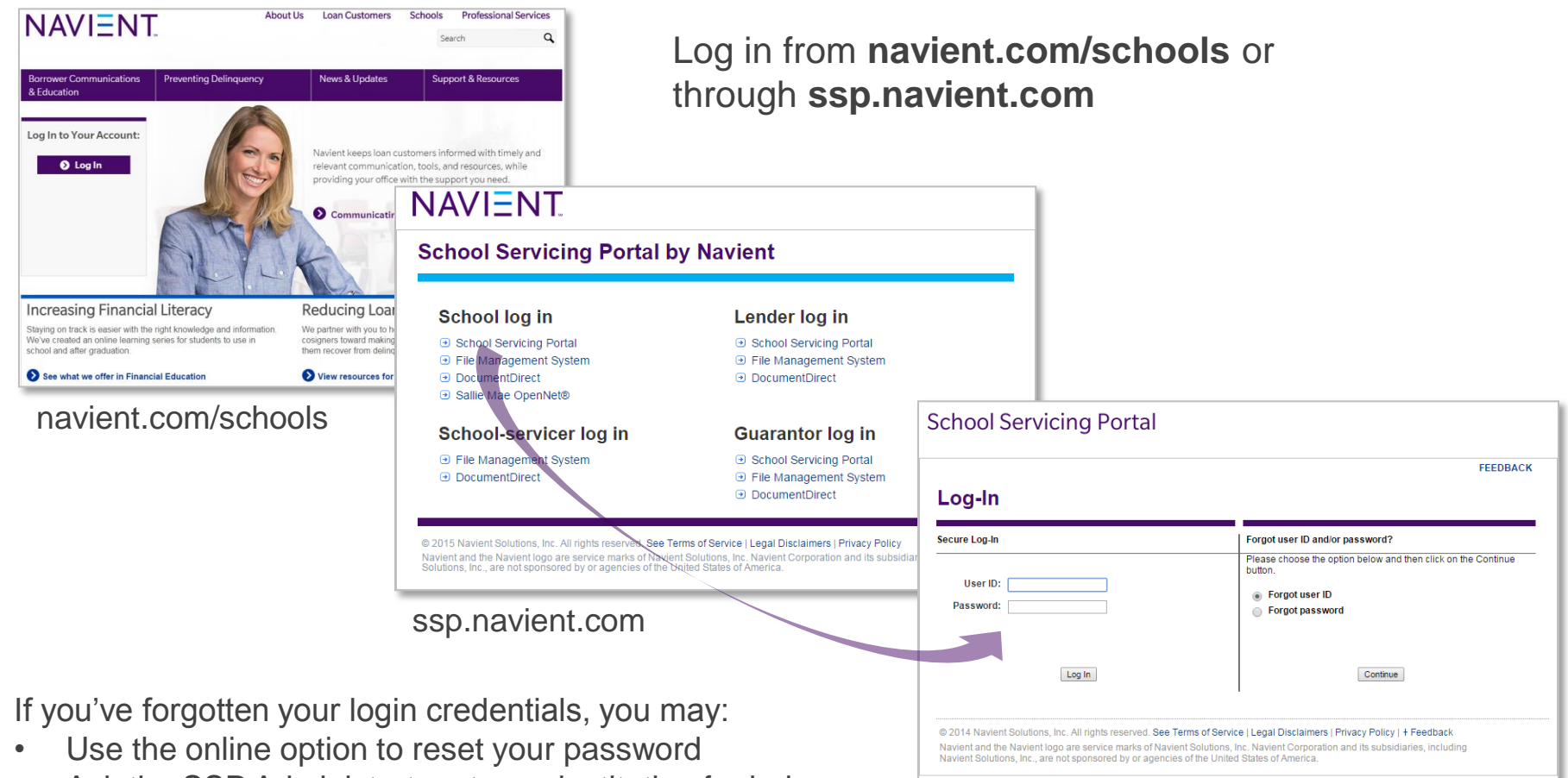

- Ask the SSP Administrator at your institution for help
   Contact CollegeServ<sup>®</sup> to reset your password or for
- Contact CollegeServe to reset your password or for any login-related questions

#### ssp.navient.com/schoollogin

#### NAVIENT

7

## SSP home page

Once logged in, you are directed to your home page which contains your Loan Servicing Snapshot as well as dropdown navigation to direct you to the listed areas for

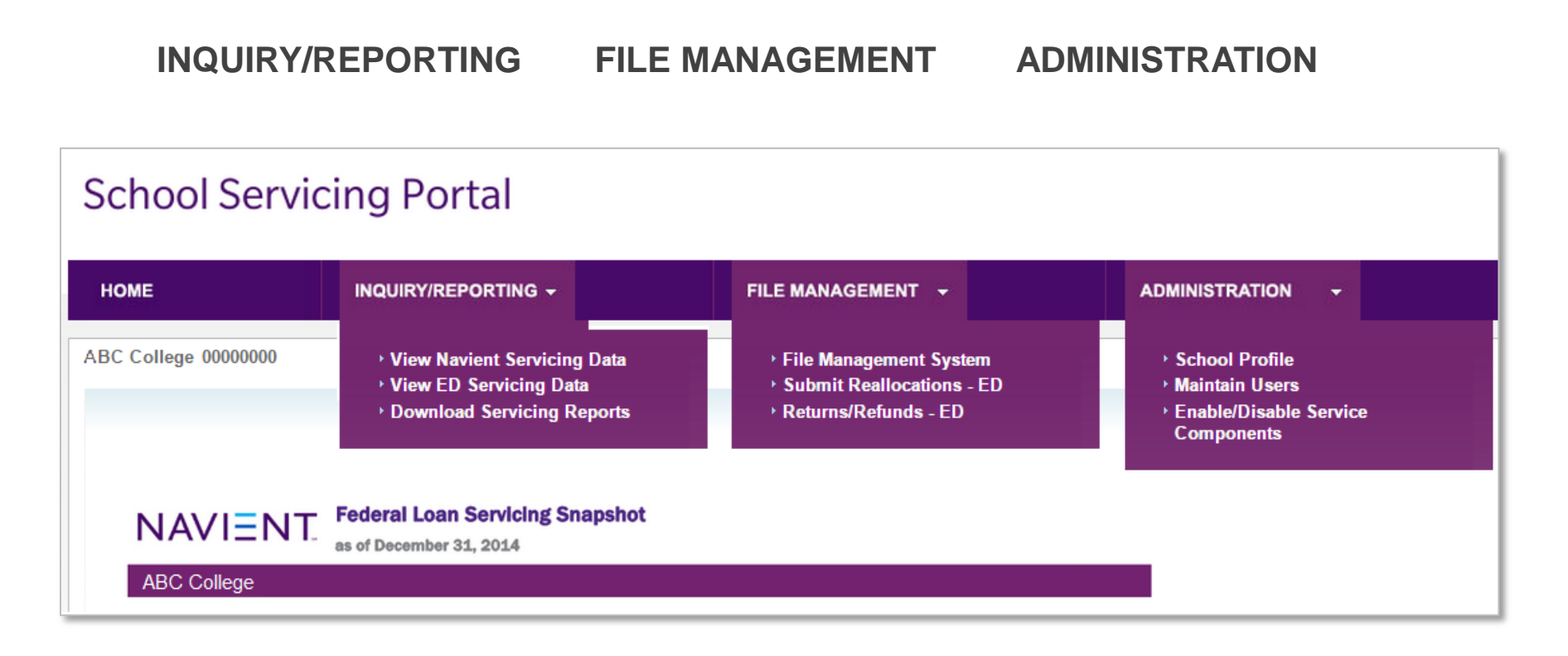

# Federal Loan Servicing Snapshot

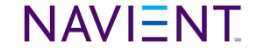

## Federal Loan Servicing Snapshot

- Your Federal Loan Servicing Snapshot (Snapshot) automatically loads to your SSP homepage, containing:
  - ✓ Overall portfolio loan summary
  - ✓ Borrowers' loan repayment status information
  - ✓ Loan delinquency and borrower repayment plan statistics
- Your Snapshot data contains Direct and FFEL Loans - Loans made under the William D. Ford Federal Direct Loan (Direct Loan) Program and the Federal Family Education Loan Program (FFEL Program)
- Snapshot reporting is typically updated the first part of each month

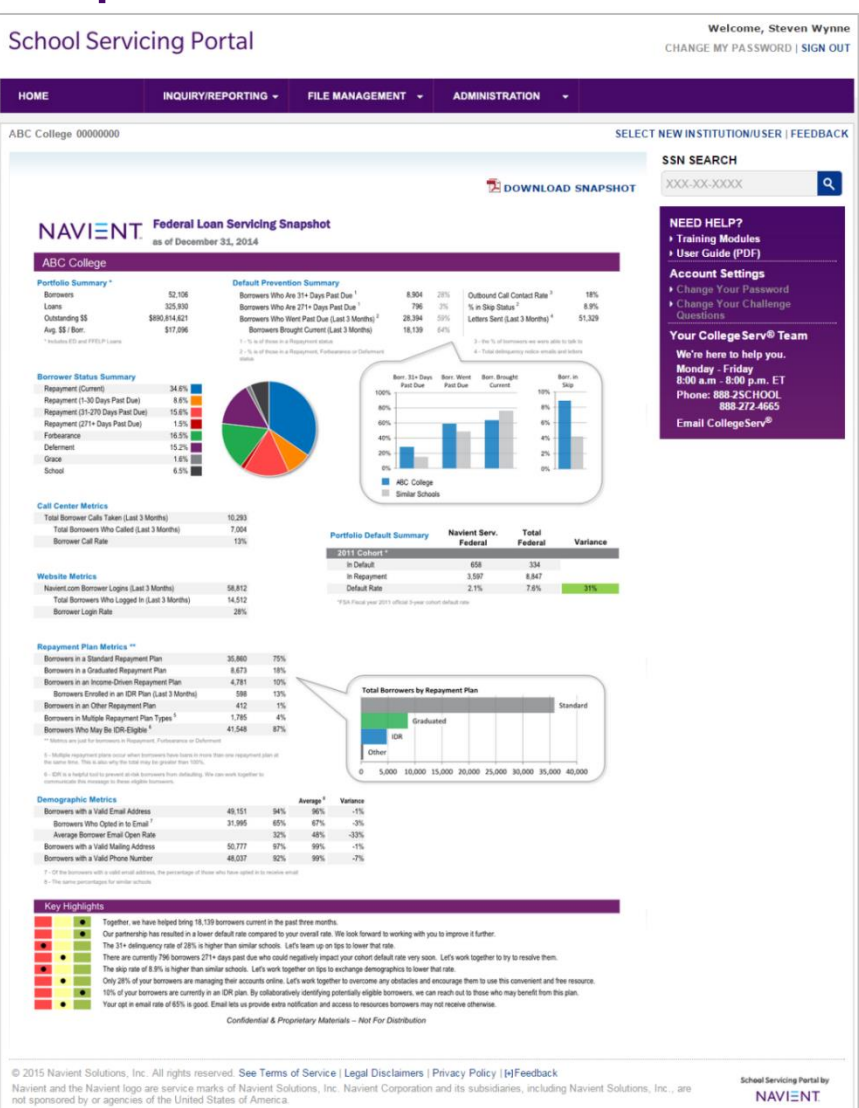

## Snapshot – school portfolio data

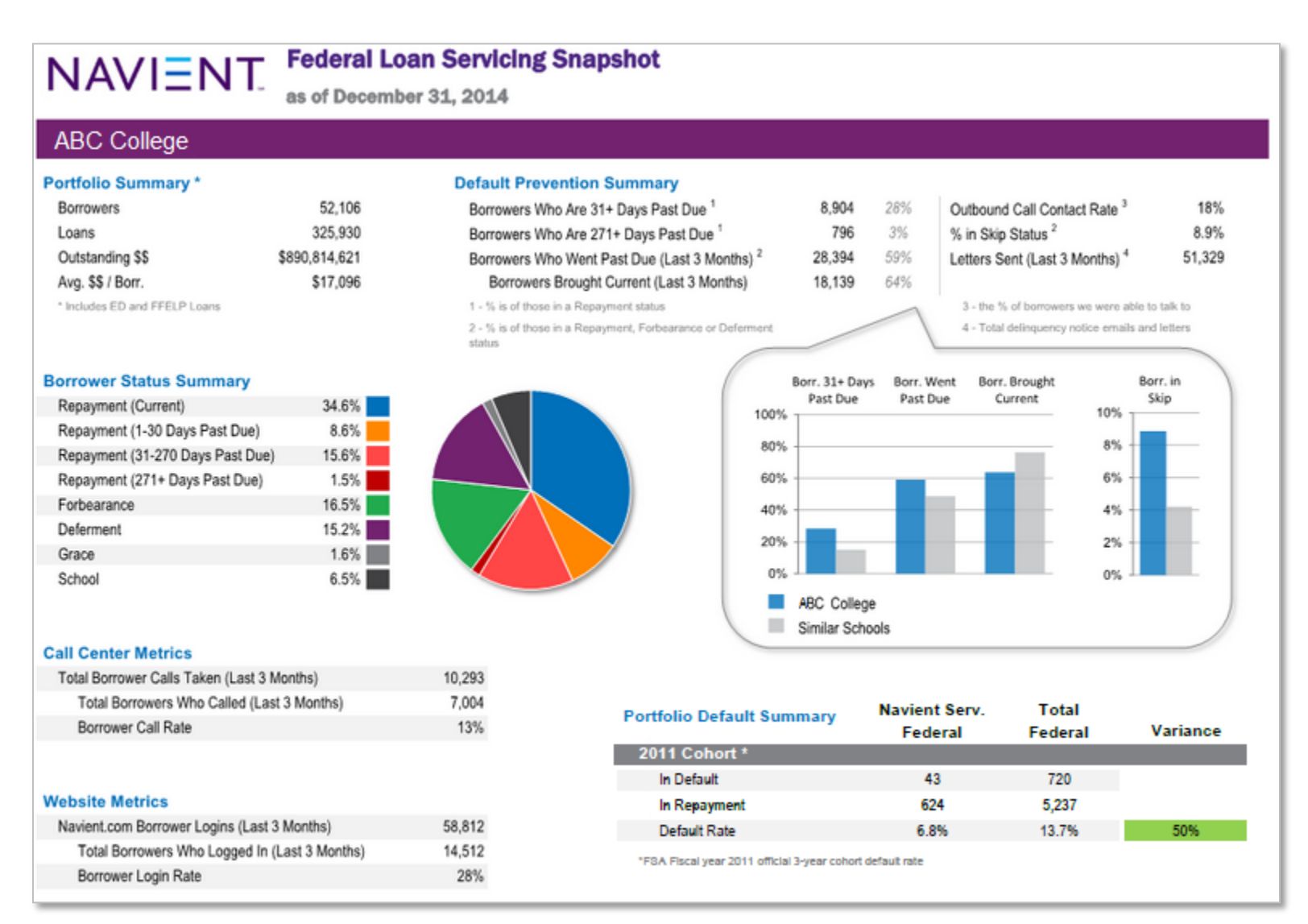

### Snapshot – school portfolio data

#### **Repayment Plan Metrics \*\***

| Borrowers in a Standard Repayment Plan            | 35,860 | 75% |
|---------------------------------------------------|--------|-----|
| Borrowers in a Graduated Repayment Plan           | 8,673  | 18% |
| Borrowers in an Income-Driven Repayment Plan      | 4,781  | 10% |
| Borrowers Enrolled in an IDR Plan (Last 3 Months) | 598    | 13% |
| Borrowers in an Other Repayment Plan              | 412    | 1%  |
| Borrowers in Multiple Repayment Plan Types 5      | 1,785  | 4%  |
| Borrowers Who May Be IDR-Eligible 6               | 41,548 | 87% |

\*\* Metrics are just for borrowers in Repayment. Forbearance or Deferment

5 - Multiple repayment plans occur when borrowers have loans in more than one repayment plan at the same time. This is also why the total may be greater than 100%.

6 - IDR is a helpful tool to prevent at-risk borrowers from defaulting. We can work together to communicate this message to these eligible borrowers.

| Demographic Metrics                    |        |     | Average <sup>1</sup> | Variance |
|----------------------------------------|--------|-----|----------------------|----------|
| Borrowers with a Valid Email Address   | 49,151 | 94% | 96%                  | -1%      |
| Borrowers Who Opted in to Email 7      | 31,995 | 65% | 67%                  | -3%      |
| Average Borrower Email Open Rate       |        | 32% | 48%                  | -33%     |
| Borrowers with a Valid Mailing Address | 50,777 | 97% | 99%                  | -1%      |
| Borrowers with a Valid Phone Number    | 48.037 | 92% | 99%                  | -7%      |

7 - Of the borrowers with a valid email address, the percentage of those who have opted in to receive email

8 - The same percentages for similar schools

| Key Highligh | ts                                                                                                    |
|--------------|----------------------------------------------------------------------------------------------------|
| •            | Together, we have helped bring 18,139 borrowers current in the past three months.                                                                                            |
| •            | Our partnership has resulted in a lower default rate compared to your overall rate. We look forward to working with you to improve it further.                               |
|              | The 31+ delinquency rate of 28% is higher than similar schools. Let's team up on tips to lower that rate.                                                                    |
| •            | There are currently 796 borrowers 271+ days past due who could negatively impact your cohort default rate very soon. Let's work together to try to resolve them.             |
|              | The skip rate of 8.9% is higher than similar schools. Let's work together on tips to exchange demographics to lower that rate.                                               |
| •            | Only 28% of your borrowers are managing their accounts online. Let's work together to overcome any obstacles and encourage them to use this convenient and free resource     |
| •            | 10% of your borrowers are currently in an IDR plan. By collaboratively identifying potentially eligible borrowers, we can reach out to those who may benefit from this plan. |
| •            | Your opt in email rate of 65% is good. Email lets us provide extra notification and access to resources borrowers may not receive otherwise.                                 |
|              | Confidential & Proprietary Materials – Not For Distribution                                                                                                    |

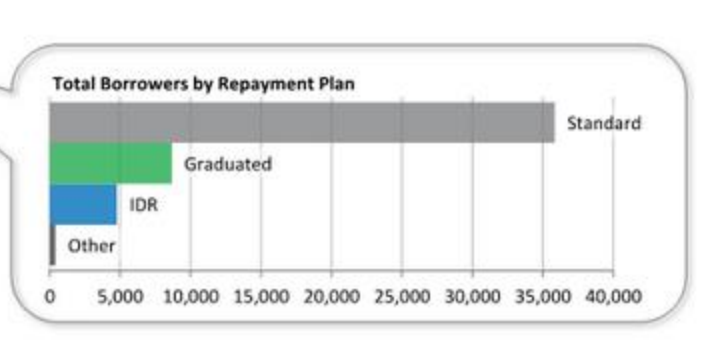

## Reporting

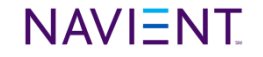

## Account Servicing Summary – by borrower

|                                                        |                      |                                            |          | CHANGE MY PASSWORD   SIGN OUT      |
|--------------------------------------------------------|----------------------|--------------------------------------------|----------|------------------------------------|
| TING - FILE MANAGEM                                    | ENT 🚽 🖌              | ADMINISTRATION -                           | a.       |                                    |
|                                                        |                      |                                            |          |                                    |
|                                                        |                      |                                            | SELE     | CT NEW INSTITUTION/USER   FEEDBACK |
|                                                        |                      |                                            |          | SSN SEARCH                         |
|                                                        |                      |                                            |          | CONCEARON                          |
|                                                        |                      | 🔁 DOWNLOAD                                 | SNAPSHOT | 000-00-0000                        |
| dalard Canada t                                        |                      |                                            |          |                                    |
| vicing snapshot                                        |                      |                                            |          | Telefore Medules                   |
|                                                        |                      |                                            |          | Iraining modules                   |
|                                                        |                      |                                            |          | • User Guide (PDF)                 |
|                                                        |                      |                                            |          | Account Settings                   |
| ault Prevention Summary                                |                      |                                            |          | Change Your Password               |
| rrowers Who Are 31+ Days Past Due 1                    | 3,088 17%            | Outbound Call Contact Rate 3               | 22%      | Change Your Challenge              |
| rrowers Who Are 271+ Days Past Due 1                   | 133 1%               | % in Skip Status 2                         | 6.2%     | Questions                          |
| rrowers Who Went Past Due (Last 3 Months) *            | 13,478 46%           | Letters Sent (Last 3 Months) "             | 24,358   |                                    |
| Software Brought Current (Last 3 Months)               | 10,009 74%           | 2 - the % of homeowers are users able to t | wile to  | Your CollegeServ® Team             |
| % is of those in a Repayment, Forbearance or Deferment |                      | 4 - Total delinquency notice emails and I  | etters   | We're here to help you.            |
| tus                                                    |                      |                                            |          | Monday - Friday                    |
|                                                        | Borr. 31+ Days Borr. | Went Borr. Brought Borr                    | in       | 8:00 a.m - 8:00 p.m. ET            |

From the home page, enter borrower Social Security number to access:

- Demographic data
- · Loan details / Loan status history
- Number of days delinquent
- Balance details
- Monthly payment amount / Account payment history
- Deferment and forbearance eligibility

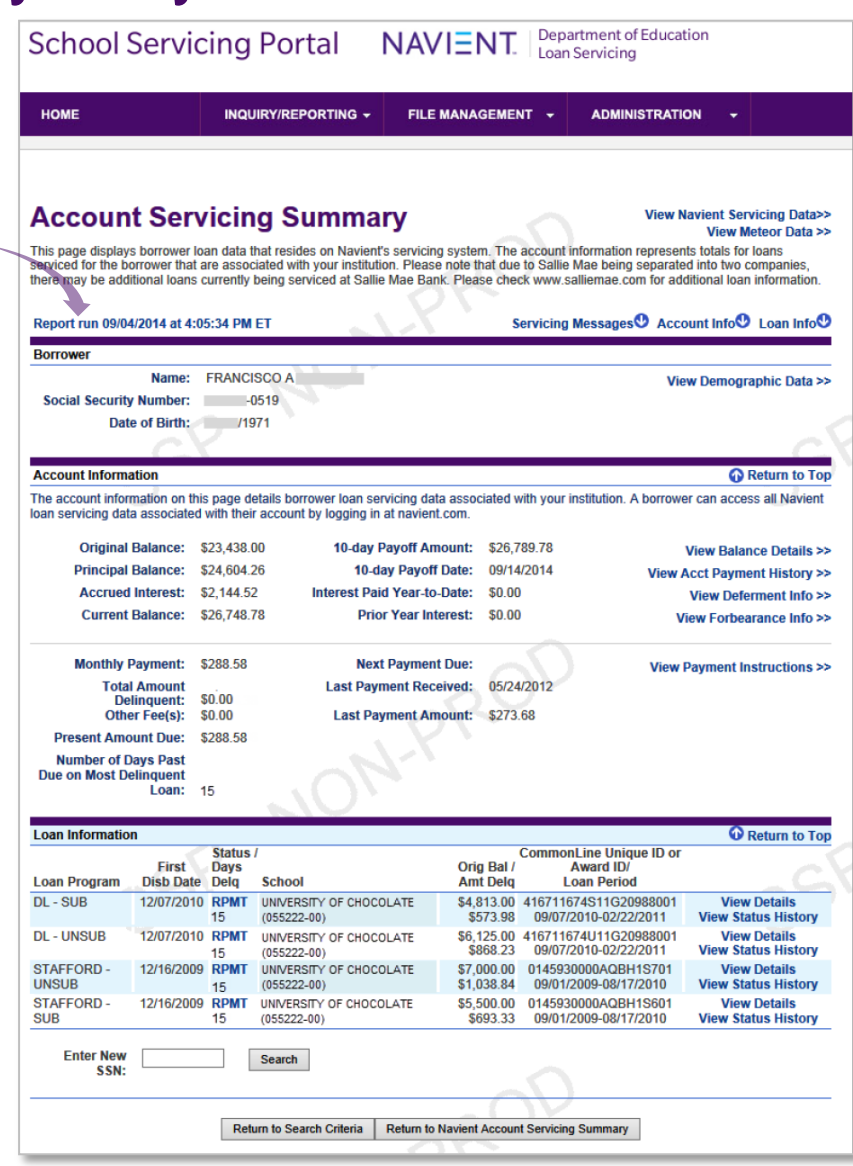

DEFAULT MANAGEMENT

#### Past Due Loans 3 Cohort Years (weekly)

Identifies loans that entered repayment during the past three cohort years that are one or more days delinquent.

#### Skip Tracing Report (weekly)

Provides a list of your students whom we've been unable to contact. Gives you a quick and secure method for you to share with us the most current contact information for the students listed.

#### Defaults or Reduced Delinquency\* (weekly)

Identifies loans that entered repayment in the last four years and meet one or more of the following criteria:

- ✓ Are 270 days or more delinquent
- ✓ Have had a claim filed or have had a claim paid
- ✓ Have had the number of days delinquent reduced since the prior report

#### Repayment Past 6 Month/Forecast 6 Month\* (weekly)

Identifies loans that are current and entered repayment within the previous six months, or are scheduled to enter repayment within the next six months.

\* By request only. Contact CollegeServ to subscribe.

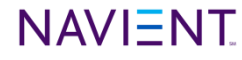

### PORTFOLIO MANAGEMENT

#### School Portfolio Summary (bimonthly)

Provides at-a-glance summary totals of the number of loans, borrowers, and outstanding principal balance grouped by loan statuses:

School Grace/Interim Current Delinquent

Deferment Forbearance Inactive

Transfer to Debt Management Collection System (DMCS) in Process

### School Portfolio Detail (bimonthly)

Provides comprehensive and detailed loan-level information with over 70 detail fields, including:

- ✓ Borrower contact information
- ✓ Borrower email address
- ✓ Past due amounts and dates
- ✓ Principal and interest amounts
- ✓ Deferment and forbearance time used
- ✓ Repayment plan type indicator

#### DOWNLOADING

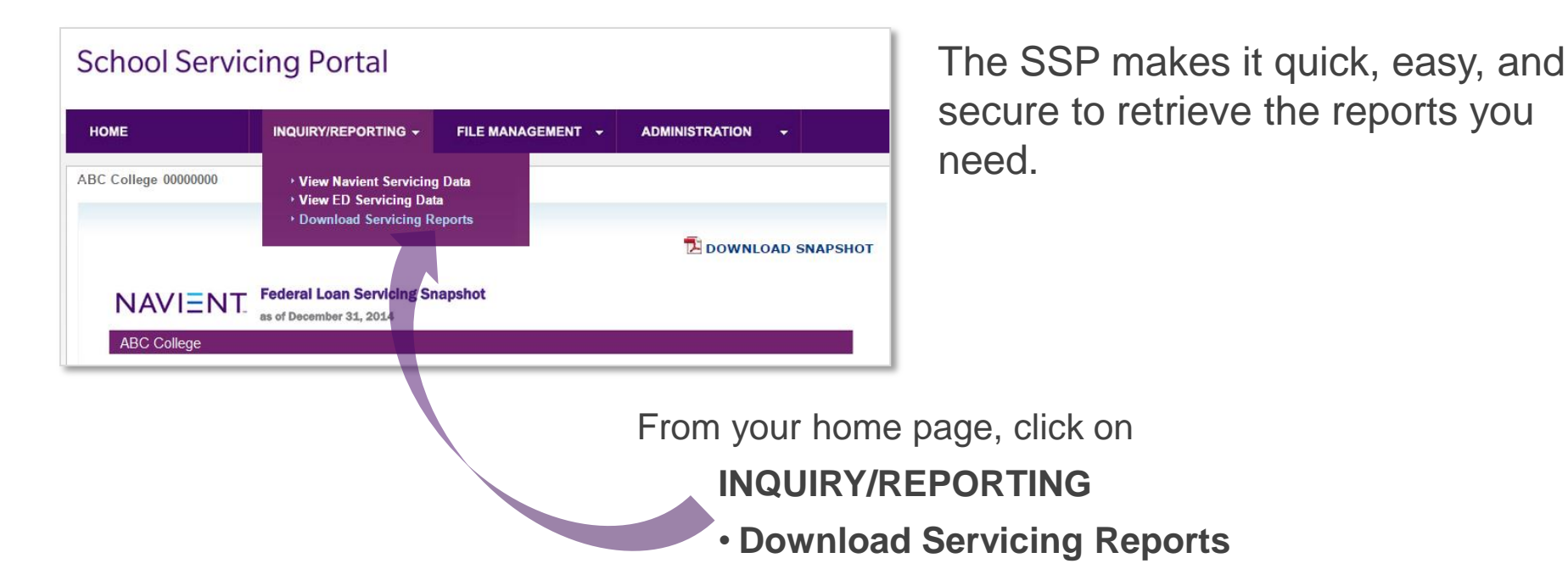

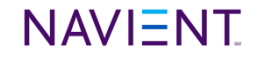

#### DOWNLOADING

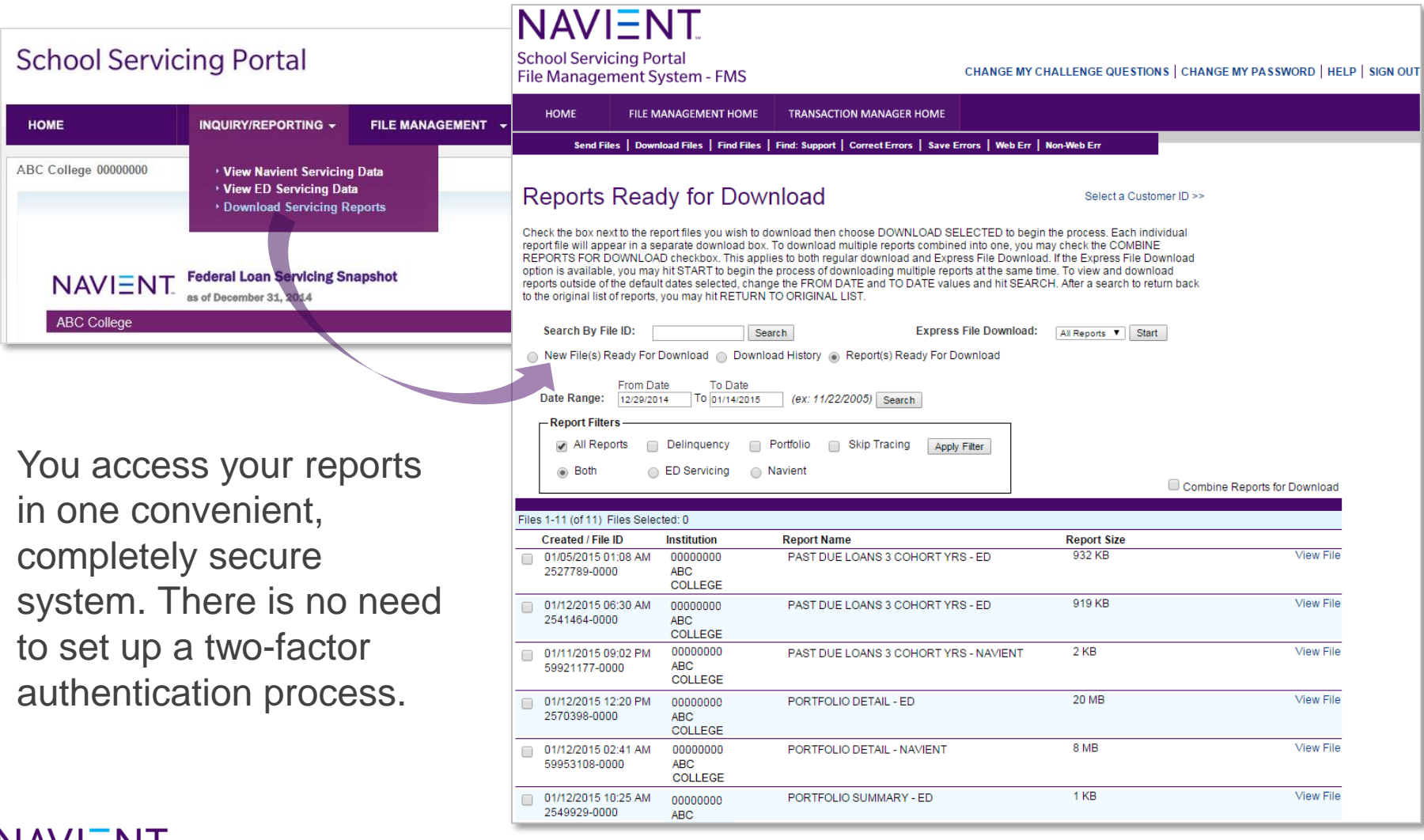

#### DOWNLOADING

| HOME                | INQUIRY/REPORTING - | FILE MANAGEMENT + A                                                           |                 |
|---------------------|---------------------|-------------------------------------------------------------------------------|-----------------|
| .BC College 0000000 |                     | File Management System     Submit Reallocations - ED     Returns/Refunds - ED |                 |
|                     |                     |                                                                               | DOWNLOAD SNAPSH |

#### Or . . .

SSP navigation is flexible. You can also retrieve reports from the File Management System page.

From your home page, click on FILE MANAGEMENT • File Management System

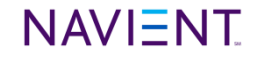

#### DOWNLOADING

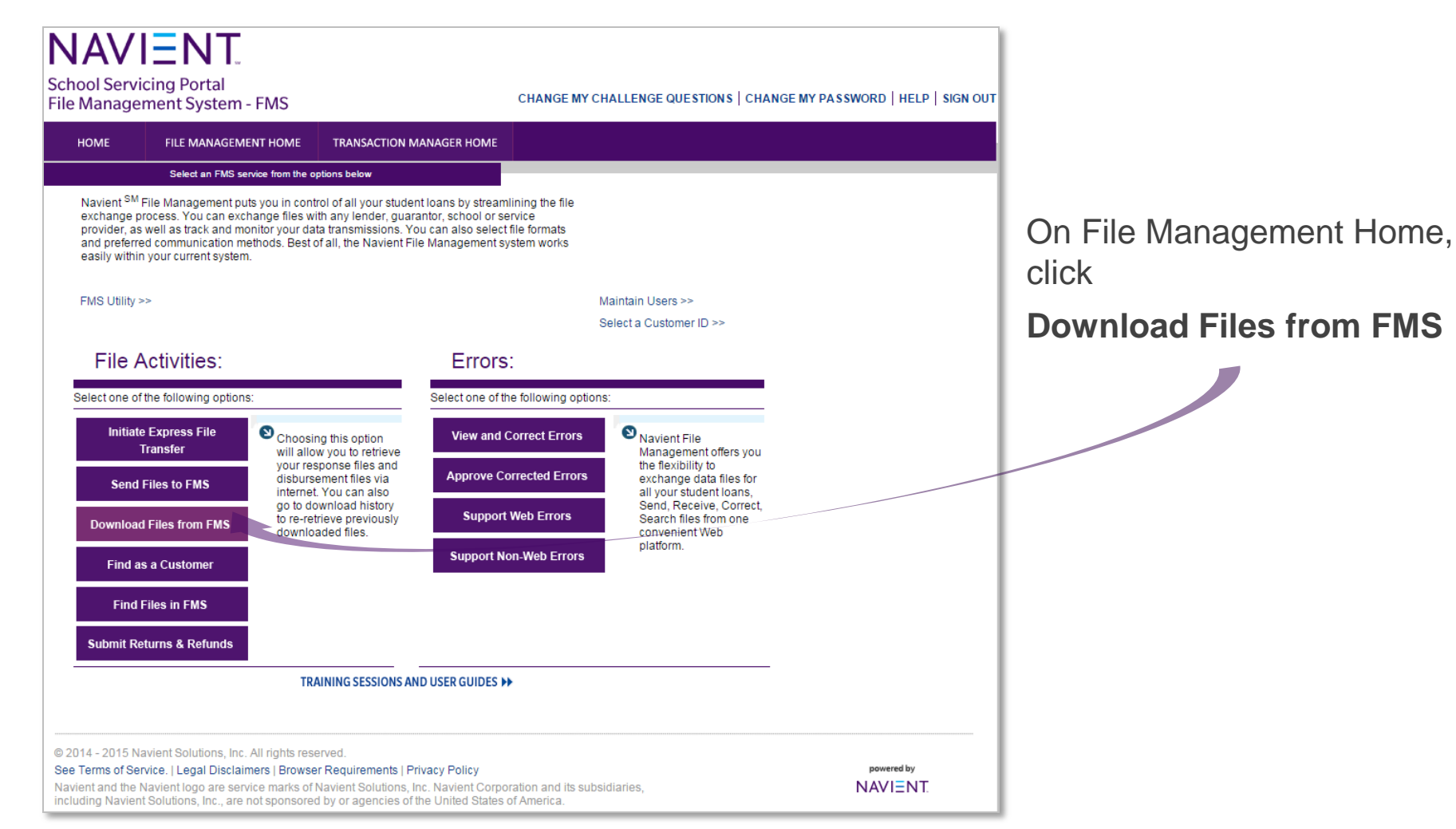

#### DOWNLOADING

| HOME                                                                                                    | FILE MANAGEMENT HOME                                                                                                    | TRANSACTION MANAGER HOME                                                                                                    |                                                                                                    |              |
|----------------------------------------------------------------------------------------------------|----------------------------------------------------------------------------------------------------|----------------------------------------------------------------------------------------------------|----------------------------------------------------------------------------------------------------|--------------|
| Send                                                                                                    | Files   Download Files   Find Files                                                                                                    | Find: Support   Correct Errors   Save E                                                                                                    | Errors   Web Err   Non-Web Err                                                                                                    |              |
| Report                                                                                                    | s Ready for Dow                                                                                                    | nload                                                                                                    | Select a Customer ID >>                                                                                                    |              |
| Check the box<br>report file will a<br>REPORTS FOF<br>option is availa<br>reports outside<br>to the original | next to the report files you wish to d<br>ppear in a separate download box.<br>R DOWNLOAD checkbox. This appl<br>ble, you may hit START to begin the<br>of the default dates selected, chang<br>ist of reports, you may hit RETURN | ownload then choose DOWNLOAD SE<br>To download multiple reports combine<br>ies to both regular download and Expr<br>e process of downloading multiple repo-<br>ge the FROM DATE and TO DATE valu<br>TO ORIGINAL LIST. | ELECTED to begin the process. Each individual<br>ed into one, you may check the COMBINE<br>ess File Download. If the Express File Download<br>orts at the same time. To view and download<br>ues and hit SEARCH. After a search to return back | On the choor |
| to the original h                                                                                            |                                                                                                    |                                                                                                    |                                                                                                    |              |
| Search By                                                                                                    | File ID: Sea                                                                                                    | arch Express                                                                                                    | S File Download: All Reports V Start                                                                                                    | Ron          |

On the page that opens, choose the radio button

Reports Ready For Download

#### DOWNLOADING

|                                                                                                    |                                     |                              |                                                                                                    | 🔟 🛃 🤊 -                                   | (* • 🗋 💕 🛛                                | l 🖨 I 🖛                                            |                                                  | EPAWCV04-AB                                        | CUNIV_PORT_DETAIL -                 | Microsoft         | Excel                                           |                                     | -                                |              | X                                                        |
|----------------------------------------------------------------------------------------------------|-------------------------------------|------------------------------|----------------------------------------------------------------------------------------------------|-------------------------------------------|-------------------------------------------|----------------------------------------------------|--------------------------------------------------|----------------------------------------------------|-------------------------------------|-------------------|-------------------------------------------------|-------------------------------------|----------------------------------|--------------|----------------------------------------------------------|
| NAME       Notest       Notest                                                                                                    |                                     |                              |                                                                                                    | File                                      | Home Insert                               | Page Layout                                        | Formulas Dat                                     | ta Review View                                     | Developer Acroba                    | ıt                |                                                 |                                     |                                  |              | ۵ 🕝 🗖 ۵                                                  |
| School Services Part All Andrew Part All Andrew Part All Andre                                                                                                    | NAVI=                               | NT                           |                                                                                                    | 📑 🐇                                       | Arial                                     | • 10 • A                                           |                                                  | ≫r<br>→ Wrap Text                                  | General                             | T 0 00            |                                                 | <b>I</b>                            |                                  | × 🛄          | Σ· Ž Å                                                   |
| School Servicing Portal<br>File Management System - FMS CHARGE IN CHARGE IN CHA                                                                                                    | · •/ · • · -                        |                              |                                                                                                    | v V                                       | BIU                                       | 🖽 *   🥙 * 🛓                                        |                                                  | 第三 第三 🔤 Merge & Ce                                 | enter • \$ • % •                    | .00 .00           | Formatting * a                                  | s Table + Styles +                  | Insert Dele                      | ete Format   | ∠ * Filter * Select *                                    |
| File Management System - FMS       Curve in       Image: Curve information of the control of the control of                                                                                                    | School Servicing                    | Portal                       | CUANCE MY                                                                                                    | Clipboard 5                               | (                                         | Font                                               | Ga                                               | Alignment                                          | Ta Number                           | - Ga              | St                                              | yles                                | Cel                              | ls           | Editing                                                  |
| NONE       REAMAGEMENT HORE       DATAGEMENT       Description       Description                                                                                                    | File Management                     | t System - FMS               | CHANGE MY                                                                                                    | 0                                         | • (=<br>                                  | Jx C.                                              | D                                                | F F G                                              | н                                   | J.                | К                                               |                                     | M N                              | 0            | P C                                                      |
| Image: State in the provide intermediate intermediat                                                                                                    | HOME FIL                            | F MANAGEMENT HOME            | TRANSACTION MANAGER HOME                                                                                                    | 1 12/13/20 2 000000-00                    | ABC UNIVERS                               | E BORROWER S                                       | SN BORROWER NAME<br>STUDENT, ONE                 | BIRTH DATE SFX LN# H<br>1/1/1991 1 1               | OME# VLD HOME PHONE                 | ADR VLD           | ADDRESS LINE                                    |                                     | STATE ZIP                        | E-MAIL VLD   | E-MAIL ADDRESS                                           |
| Start Bits       The Start Start       The Start Start       The S                                                                                                    |                                     |                              |                                                                                                    | 4 000000-00                               | ABC UNIVERS                               | TY 999-99-9902                                     | STUDENT, TWO                                     | 1/1/1991 1 2<br>1/1/1993 1 1 Y                     | 703555121                           | 2 Y               | 123 ANY DRIVE                                   | SOMEWHERE                           | NC 27604                         | Υ            | STUDENT@FAKE.COM                                         |
| Reports Ready for Download       Instrument of the report is not be browned in those DOWNLOAD SELECTED is an instrument of the report is added of the process of download ing multiple reports at the same process of download ing multiple reports at the same p                                                                                                    | Send Files   D                      | ownload Files   Find Files   | Find: Support   Correct Errors   Save Errors   Web Err                                                                                                    | 5 000000-00<br>6 000000-00<br>7 000000-00 | ABC UNIVERS<br>ABC UNIVERS<br>ABC UNIVERS | TY 999-99-9902<br>TY 999-99-9903<br>TY 999-99-9903 | STUDENT, TWO<br>STUDENT, THREE<br>STUDENT, THREE | 1/1/1993 1 2 Y<br>1/1/1958 1 6 Y<br>1/1/1958 1 8 Y | 703555121<br>703555121<br>703555121 | 2 Y<br>2 Y<br>2 Y | 123 ANY DRIVE<br>123 ANY DRIVE<br>123 ANY DRIVE | SOMEWHERE<br>SOMEWHERE<br>SOMEWHERE | NC 27604<br>WI 53045<br>WI 53045 | Y<br>Y<br>Y  | STUDENT@FAKE.COM<br>STUDENT@FAKE.COM<br>STUDENT@FAKE.COM |
| Reports Ready for Download         Check the four next to the report files you wish to download than choose DOWNLOAD SECTOR to be report files with the download than choose DOWNLOAD SECTOR to be report files with the download than choose DOWNLOAD SECTOR to be report files with the download than choose DOWNLOAD SECTOR to be report files with the download than choose DOWNLOAD SECTOR to be report files with the download than choose DOWNLOAD SECTOR to be report files with the download than choose DOWNLOAD SECTOR to be report files with the download than choose DOWNLOAD SECTOR to be report files with the download and European and the sector files with the download and European and the sector files with the download and European and the sector files with the download and European and the sector files with the download and European and the sector files with the download and European and the sector files with the download and European and the sector files with the download and European and the sector files with the download and European and the sector files with the download and European and the sector files with the download with the download and European and the sector files with the download and European and the sector files with the download and European and the sector files with the download with the download and European and the sector files with the download with the download withe download with the download with the download with the download                                                                                                    |                                     |                              |                                                                                                    | 8 00000-00                                | ABC UNIVERS                               | TY 999-99-9903                                     | STUDENT, THREE                                   | 1/1/1958 1 10 Y                                    | 703555121                           | 2 Y<br>2 Y        | 123 ANY DRIVE                                   | SOMEWHERE                           | WI 53045                         | i Y          | STUDENT@FAKE.COM                                         |
| The points Tready for Download         Check the box nexts the report like you wish to download their choices DOWNLOAD SELECTED to be reported files you wish to download their choices DOWNLOAD SELECTED to be reported files you may interference in the process of download and Express File Download         Check the box nexts the negoral files you may interference in the process of download me process of download and Express File Download         Search By File ID:       Express File Download         New File(s) Ready For Download       Express File Download         New File(s) Ready For Download       Skip Tracing         Meek files to be child datas second files you may interference in the process of download on Express File Download       Skip Tracing         New File(s) Ready For Download       Beinterference in the process of download on Express File Download       Skip Tracing         New File(s) Ready For Download       Devine Reports Nation on the process of download on Express File Download       Skip Tracing       Skip Tracing       Skip Tracing         New File(s) Ready For Download       Devine Reports Nation on the process of download on Express File Download       Skip Tracing       Skip Tracing       Ski                                                                                                    | Doports Do                          | adv for Dow                  | nload                                                                                                    | 10 00000-00                               | ABC UNIVERS                               | TY 999-99-9904                                     | STUDENT, FOUR                                    | 7/20/1984 1 2 1                                    | 703555121                           | 2 Y               | 123 ANY DRIVE                                   | SOMEWHERE                           | L 61614                          | Ŷ            | STUDENT@FAKE.COM                                         |
| Check the dournet to the separatiles you with a combined microscope DOWN, DAD BLE ETE D barris process file Download       Is view file view file                                                                                                    | Reports Re                          | auy ior Dow                  | moau                                                                                                    | 11 000000-00                              | ABC UNIVERS                               | TY 999-99-9904                                     | STUDENT, FOUR                                    | 7/20/1984 1 3 1<br>7/20/1984 1 4 1                 | 703555121                           | 2 Y<br>2 Y        | 123 ANY DRIVE<br>123 ANY DRIVE                  | SOMEWHERE                           | L 61614                          | i Y<br>I Y   | STUDENT@FAKE.COM                                         |
| Understand me grant insponter port water in the port is all back building functioner port is all back building functioner port is all back back building functioner p                                                                                                    | Obselv the herv port to the         | e report files you wish to   | download then shoose DOWNLOAD SELECTED to be                                                                                                    | 13 000000-00                              | ABC UNIVERS                               | TY 999-99-9904<br>TY 999-99-9904                   | STUDENT, FOUR<br>STUDENT, FOUR                   | 7/20/1984 1 5 Y                                    | 703555121                           | 2 Y<br>2 Y        | 123 ANY DRIVE<br>123 ANY DRIVE                  | SOMEWHERE                           | L 61614                          | Y<br>Y       | STUDENT@FAKE.COM<br>STUDENT@FAKE.COM                     |
| REPORTS FOR DOWNLOAD Checktos, This applies to both regular download and Express File Download       Interview of the default dates selected, frame the FROM DATE and TO OATE values and hill SEAU         Is download free default dates selected, frame the FROM DATE and TO OATE values and hill SEAU       Interview of the default dates selected, frame the FROM DATE and TO OATE values and hill SEAU         Is download free default dates selected, frame the FROM DATE and TO OATE values and hill SEAU       Interview of the default dates selected, frame the FROM DATE and TO OATE values and hill SEAU         Is download free default dates selected, frame the FROM DATE and TO OATE values and hill SEAU       Interview of the default dates selected, frame the FROM DATE and TO OATE values and hill SEAU         Is download free default dates selected, frame the FROM DATE and TO OATE values and hill SEAU       Interview of the default dates selected, frame the FROM DATE and TO OATE values and hill SEAU         Is download free default dates selected, frame the FROM DATE and TO OATE values and hill SEAU       Interview of the default dates selected, frame the FROM DATE and TO OATE values and hill SEAU         Is download free default dates selected, frame the FROM DATE and TO OATE values and hill SEAU       Interview of the default dates selected, frame the FROM DATE and TO OATE values and hill SEAU         Is download free default free default free                                                                                                    | report file will appear in a        | a separate download box      | Commode then choose DOWNLOAD SELECTED to be<br>Commode the compared of the compared of the compare<br>of the compared of the compared of the compared of the compared of the compared of the compared of the compared of the compared of the compared of the compared of the compared of the compared of the compared of the compared of the com | 15 00000-00                               | ABC UNIVERS                               | TY 999-99-9905                                     | STUDENT, FIVE                                    | 8/20/1988 1 4 Y                                    | 703555121                           | 2 Y               | 123 ANY DRIVE                                   | SOMEWHERE                           | WI 53221                         | Y            | STUDENT@FAKE.COM                                         |
| option is available, you may hit START to begin the process of downloading multiple reports at the same process of downloading multiple reports at the same process of downloading multiple reports at the same process of downloading multiple reports at the same process of downloading multiple reports at the same process of downloading multiple reports at the same process of downloading multiple reports at the same process of downloading multiple reports at the same process of downloading multiple reports at the same process of downloading multiple reports at the same process of downloading multiple reports at the same process of downloading multiple reports at the same process of downloading multiple reports at the same process of download multiple reports at the same process of download multiple reports at the                                                                                                    | REPORTS FOR DOWNL                   | OAD checkbox. This app       | blies to both regular download and Express File Downlo                                                                                                    | 16 000000-00                              | ABC UNIVERS                               | TY 999-99-9905<br>TY 999-99-9906                   | STUDENT, FIVE<br>STUDENT, SIX                    | 8/20/1988 1 5 Y<br>5/3/1990 1 1 Y                  | 703555121                           | 2 Y<br>2 Y        | 123 ANY DRIVE<br>123 ANY DRIVE                  | SOMEWHERE                           | WI 53221                         | Y<br>Y       | STUDENT@FAKE.COM<br>STUDENT@FAKE.COM                     |
| reports outside of the default dates selected, change the FROM DATE and TO DATE values and hit SEAU<br>bit he organical selected, change the FROM DATE and TO DATE values and hit SEAU<br>bit he organical selected, change the FROM DATE and TO DATE values and hit SEAU<br>bit he organical selected, change the FROM DATE and TO DATE values and hit SEAU<br>bit he organical selected, change the FROM DATE and TO DATE values and hit SEAU<br>bit he organical selected. Change the FROM DATE and TO DATE values and hit SEAU<br>bit he organical selected. Change the FROM DATE and TO DATE values and hit SEAU<br>bit he organical selected. Change the FROM DATE and TO DATE values and hit SEAU<br>bit he organical selected. Change the FROM DATE and TO DATE values and hit SEAU<br>bit here organical selected. Change the FROM DATE and TO DATE values and hit SEAU<br>bit here organical selected. Change the FROM DATE and TO DATE values and hit SEAU<br>bit here organical selected. Change the FROM DATE and TO DATE values and hit SEAU<br>bit here organical selected. Change the FROM DATE and TO DATE values and hit SEAU<br>bit here organical selected. Change the FROM DATE and TO DATE values and hit SEAU<br>bit hore organical selected. Change the FROM DATE and TO DATE values and hit SEAU<br>bit hore organical selected. Change the FROM DATE and TO DATE values and hit SEAU<br>bit hore organical selected. Change the FROM DATE and TO DATE values and hit SEAU<br>bit hore organical selected. Change the FROM DATE and TO DATE values and hit SEAU<br>bit hore organical selected. Change the FROM DATE and TO DATE values and hit SEAU<br>bit hore organical selected. Change the FROM DATE and TO DATE values and hit SEAU<br>bit hore organical selected. Change the FROM DATE and TO DATE values and hit SEAU<br>bit hore organical selected. Change the FROM DATE and the FROM DATE and the FROM DATE and the FROM DATE and the FROM DATE and the FROM DATE and the FROM DATE and the FROM DATE and the FROM DATE and the FROM DATE and the FROM DATE and the FROM DATE and the FROM DATE and the FROM DATE and the FROM DATE and the FROM DATE an                                                                                                    | option is available, you r          | may hit START to begin th    | ne process of downloading multiple reports at the same                                                                                                    | 18 00000-00                               | ABC UNIVERS                               | TY 999-99-9906                                     | STUDENT, SIX                                     | 5/3/1990 1 2 Y                                     | 703555121                           | 2 Y               | 123 ANY DRIVE                                   | SOMEWHERE                           | IL 60423                         | Y            | STUDENT@FAKE.COM                                         |
| Bit Beingmains of Pipeling       Express File Download       Express File Download       Southeast is viewelle is viewelle is vi                                                                                                    | reports outside of the de           | fault dates selected, char   | nge the FROM DATE and TO DATE values and hit SEAF                                                                                                    | 20 000000-00                              | ABC UNIVERS                               | TY 999-99-9906                                     | STUDENT, SIX                                     | 5/3/1990 1 3 Y<br>5/3/1990 1 4 Y                   | 703555121                           | 2 Y<br>2 Y        | 123 ANY DRIVE<br>123 ANY DRIVE                  | SOMEWHERE                           | IL 60423                         | Υ<br>Y       | STUDENT@FAKE.COM                                         |
| Search By File ID:                                                                                                    | to the original list of repo        | ints, you may hit RETURN     | TO ORIGINAL LIST.                                                                                                    | 21 00000-00                               | ABC UNIVERS                               | TY 999-99-9906                                     | STUDENT, SIX                                     | 5/3/1990 1 5 Y                                     | 703555121                           | 2 Y               | 123 ANY DRIVE                                   | SOMEWHERE                           | IL 60423                         | Y            | STUDENT@FAKE.COM                                         |
| Search By Flie ID: Express Flie Download<br>New Flie(s) Ready For Download History @ Report(s) Ready For Download<br>Prom Date<br>From Date<br>From Dat |                                     |                              |                                                                                                    | 22 000000-00                              | ABC UNIVERS                               | TY 999-99-9906                                     | STUDENT, SIX                                     | 5/3/1990 1 6 Y<br>5/3/1990 1 7 Y                   | 703555121                           | 2 Y<br>2 Y        | 123 ANY DRIVE<br>123 ANY DRIVE                  | SOMEWHERE                           | L 60423                          | iγ<br>iγ     | STUDENT@FAKE.COM<br>STUDENT@FAKE.COM                     |
| New File(s) Ready For Download       Download History       Report(s) Ready For Download         Prom Date       To Date       To Date       To Date         Pate Range:       12202014       To BintAcons       Excertify 955-800       Studyn Striker Strike Z21991       1         Pate Range:       12202014       To BintAcons       Excertify 955-800       Studyn Striker Strike Z21991       1       1         Pate Range:       12202014       To BintAcons       Excertify 955-800       Studyn Striker Strike Z21991       1       1       1       1       1       1       1       1       1       1       1       1       1       1       1       1       1       1       1       1       1       1       1       1       1       1       1       1       1       1       1       1       1       1       1       1       1       1       1       1       1       1       1       1       1       1       1       1       1       1       1       1       1       1       1       1       1       1       1       1       1       1       1       1       1       1       1       1       1       1       1       <                                                                                                    | Search By File ID:                  | St                           | earch Express File Download                                                                                                    | 24 000000-00                              | ABC UNIVERS                               | TY 999-99-9906                                     | STUDENT, SIX                                     | 5/3/1990 1 8 Y                                     | 703555121                           | 2 Y               | 123 ANY DRIVE                                   | SOMEWHERE                           | IL 60423                         | Y            | STUDENT@FAKE.COM                                         |
| New Fields, Ready Field Duminade History & Report Size         Date Range:       Tron Date       To Date         Report Filters       All Reports       Delinguency       Portfolio       Skip Tracing       Apply Filter         All Reports       Delinguency       Portfolio       Skip Tracing       Apply Filter         Both       ED Servicing       Navient       Combine Reports for Download         Files 1-11 (of 11) Files Selected: 0       Combine Reports for Download       Combine Reports for Download         010/5/2015 01:08 AM       000000000       PAST DUE LOANS 3 COHORT YRS - ED       932 KB       View File         010/1/2015 08:02 PM       000000000       PAST DUE LOANS 3 COHORT YRS - NAVIENT       2 KB       View File         010/1/2015 08:02 PM       000000000       PAST DUE LOANS 3 COHORT YRS - NAVIENT       2 KB       View File         010/1/2015 08:02 PM       000000000       PAST DUE LOANS 3 COHORT YRS - NAVIENT       2 KB       View File         010/1/2015 08:02 PM       000000000       PAST DUE LOANS 3 COHORT YRS - NAVIENT       2 KB       View File         010/1/2015 08:02 PM       000000000       PAST DUE LOANS 3 COHORT YRS - NAVIENT       2 KB       View File         010/1/2015 08:02 PM       000000000       PAST DUE LOANS 3 COHORT YRS - NAVIENT       2 KB       View File                                                                                                    | O New File/e) Deedy F               |                              | lead History (C. Benert's) Beady For Download                                                                                                    | 25 000000-00                              | ABC UNIVERS                               | TY 999-99-9907<br>TY 999-99-9907                   | STUDENT, SEVEN<br>STUDENT, SEVEN                 | 8/23/1991 1 1 8/23/1991 1 2                        |                                     |                   |                                                 |                                     |                                  |              |                                                          |
| From Date       To Date         Date Range:       Digitizazioni       (ex. 11/22/000)       Search         Report Filter:       Delinquency       Portfolio       Skip Tracing       Apply Filer         Image:       Delinquency       Portfolio       Skip Tracing       Apply Filer         Image:       Delinquency       Portfolio       Skip Tracing       Apply Filer         Image:       Delinquency       Portfolio       Skip Tracing       Apply Filer       Image:       Image:<                                                                                                    | New File(s) Ready F                 | -or Download O Down          | idad History 🕘 Report(s) Ready For Download                                                                                                    | 27 000000-00                              | ABC UNIVERS                               | TY 999-99-9907                                     | STUDENT, SEVEN                                   | 8/23/1991 1 3                                      |                                     |                   |                                                 |                                     |                                  |              |                                                          |
| Date Range:       Provide to (11/4/2015)       (ex: 11/2/2005)       Bearch         Image: Provide to (11/4/2015)       (ex: 11/2/2005)       Bearch         Image: Provide to (11/4/2015)       (ex: 11/2/2005)       Bearch         Image: Provide to (11/4/2015)       (ex: 11/2/2005)       Bearch         Image: Provide to (11/4/2015)       (ex: 11/2/2005)       Bearch         Image: Provide to (11/4/2015)       Portfolio)       Skip Tracing       Appy Filer         Image: Provide to (11/4/2015)       Image: Provide to (11/4/2015)       Image: Provide to (11/4/2015)       Image: Provide to (11/4/2015)         Image: Provide to (11/4/2015)       Image: Provide to (11/4/2015)       Image: Provide to (11/4/2015)       Image: Provide to (11/4/2015)       Image: Provide to (11/4/2015)         Image: Provide to (11/4/2015)       Image: Provide to (11/4/2015)       Image: Provid                                                                                                    | From                                | Data Ta Data                 |                                                                                                    | 28 000000-00                              | ABC UNIVERS                               | TY 999-99-9907<br>TY 999-99-9907                   | STUDENT, SEVEN<br>STUDENT, SEVEN                 | 8/23/1991 1 4<br>8/23/1991 1 5                     |                                     |                   |                                                 |                                     |                                  |              |                                                          |
| Report litres       Control of the control of the contro                                                                                                    | Date Range: 12/20                   | 10 Date TO Date              | (ex: 11/22/2005) Search                                                                                                    | 30 000000-00                              | ABC UNIVERS                               | TY 999-99-9907                                     | STUDENT, SEVEN                                   | 8/23/1991 1 6                                      |                                     |                   |                                                 |                                     |                                  |              |                                                          |
| Report Filters         All Reports       Delinquency       Portfolio       Skip Tracing       Apply Filter         Both       ED Servicing       Navient       Combine Reports for Download         Files 1-11 (of 11)       Files Selected: 0       Combine Reports for Download         Created / File ID       Institution       Report Name       Report Size         0 1/05/2015 01:08 AM       00000000       PAST DUE LOANS 3 COHORT YRS - ED       932 KB       View File         0 1/12/2015 06:30 AM       00000000       PAST DUE LOANS 3 COHORT YRS - ED       919 KB       View File         0 1/11/2015 06:30 AM       00000000       PAST DUE LOANS 3 COHORT YRS - ED       919 KB       View File         0 1/11/2015 06:30 AM       00000000       PAST DUE LOANS 3 COHORT YRS - ED       919 KB       View File         0 1/11/2015 06:30 AM       00000000       PAST DUE LOANS 3 COHORT YRS - NAVIENT       2 KB       View File         0 1/11/2015 06:30 AM       00000000       PAST DUE LOANS 3 COHORT YRS - NAVIENT       2 KB       View File         0 1/11/2015 06:30 AM       00000000       PAST DUE LOANS 3 COHORT YRS - NAVIENT       2 KB       View File         0 1/11/2015 06:30 AM       00000000       PAST DUE LOANS 3 COHORT YRS - NAVIENT       2 KB       View File <td< td=""><td></td><td>10 011112010</td><td>(ox. Thi22/2000) Search</td><td>31 000000-00</td><td>ABC UNIVERS</td><td>TY 999-99-9907</td><td>STUDENT, SEVEN<br/>STUDENT, EIGHT</td><td>8/23/1991 1 /<br/>1/21/1986 1 1 Y</td><td>703555121</td><td>2 Y</td><td>123 ANY DRIVE</td><td>SAINT LOUIS</td><td>MO 63129</td><td>Y</td><td>STUDENT@FAKE.COM</td></td<>                                                                                                    |                                     | 10 011112010                 | (ox. Thi22/2000) Search                                                                                                    | 31 000000-00                              | ABC UNIVERS                               | TY 999-99-9907                                     | STUDENT, SEVEN<br>STUDENT, EIGHT                 | 8/23/1991 1 /<br>1/21/1986 1 1 Y                   | 703555121                           | 2 Y               | 123 ANY DRIVE                                   | SAINT LOUIS                         | MO 63129                         | Y            | STUDENT@FAKE.COM                                         |
|                                                                                                    | Report Filters                      |                              |                                                                                                    | 33                                        | PAWCV04-ABC                               | UNIV PORT DE                                       |                                                  |                                                    |                                     |                   | ▲                                               |                                     |                                  |              | ▶ []                                                     |
| Both Both Navient Combine Reports for Download Files 1-11 (of 11) Files Selected: 0 Created / File ID Nstitution Report Name Report Size Oliver File Oliver File                                                                                                    | All Reports                         | Delinquency                  | Portfolio Skip Tracing Apply Filter                                                                                                    | Ready                                     |                                           |                                                    |                                                  |                                                    | -                                   |                   |                                                 |                                     |                                  | <b>80%</b> ( |                                                          |
| Combine Reports for Download         Flies 1-11 (of 11) Files Selected: 0         Created / File ID       Institution       Report Name       Report Size         0 10/05/2015 01:08 AM       00000000       PAST DUE LOANS 3 COHORT YRS - ED       932 KB       View File         0 11/12/2015 06:30 AM       00000000       PAST DUE LOANS 3 COHORT YRS - ED       919 KB       View File         0 11/12/2015 06:30 AM       00000000       PAST DUE LOANS 3 COHORT YRS - ED       919 KB       View File         0 11/11/2015 09:02 PM       00000000       PAST DUE LOANS 3 COHORT YRS - NAVIENT       2 KB       View File         0 11/12/2015 09:02 PM       00000000       PAST DUE LOANS 3 COHORT YRS - NAVIENT       2 KB       View File         0 11/12/2015 12:20 PM       00000000       PORTFOLIO DETAIL - ED       20 MB       View File                                                                                                    | Both                                | ED Servicing                 | Navient                                                                                                    |                                           |                                           |                                                    |                                                  |                                                    |                                     |                   |                                                 |                                     |                                  |              |                                                          |
| Files 1-11 (of11) Files Selected: 0         Created / File ID       Institution       Report Size         01/105/2015 01:08 AM       00000000       PAST DUE LOANS 3 COHORT YRS - ED       932 KB       View File         01/12/2015 06:30 AM       00000000       PAST DUE LOANS 3 COHORT YRS - ED       919 KB       View File       On Reports Ready for         01/11/2015 06:30 AM       00000000       PAST DUE LOANS 3 COHORT YRS - ED       919 KB       View File       One colspan="5">One colspan="5">College         01/11/2015 06:30 AM       00000000       PAST DUE LOANS 3 COHORT YRS - ED       919 KB       View File       Ope colspan="5">One colspan="5">College         01/11/2015 06:30 AM       00000000       PAST DUE LOANS 3 COHORT YRS - NAVIENT       2 KB       View File         01/11/2015 09:02 PM       00000000       PAST DUE LOANS 3 COHORT YRS - NAVIENT       2 KB       View File         01/11/2015 12:20 PM       00000000       PORTFOLIO DETAIL - ED       20 MB       View File         01/11/2015 12:20 PM       00000000       PORTFOLIO DETAIL - ED       20 MB       View File                                                                                                    |                                     |                              |                                                                                                    |                                           |                                           | Combine                                            | Reports for Dow                                  | vnload                                             |                                     |                   |                                                 |                                     |                                  |              |                                                          |
| Created / File IDInstitutionReport NameReport Size01/105/2015 01:08 AM<br>2527789-000000000000<br>ABC<br>COLLEGEPAST DUE LOANS 3 COHORT YRS - ED932 KBView File01/1/2/2015 06:30 AM<br>2541464-000000000000<br>ABC<br>COLLEGEPAST DUE LOANS 3 COHORT YRS - ED919 KBView File01/1/1/2015 09:02 PM<br>59921177-000000000000<br>ABC<br>COLLEGEPAST DUE LOANS 3 COHORT YRS - NAVIENT2 KBView File01/1/2/2015 12:20 PM<br>2570398-000000000000<br>ABC<br>COLLEGEPORTFOLIO DETAIL - ED20 MBView File                                                                                                    | Files 1-11 (of 11) Files Se         | elected: 0                   |                                                                                                    |                                           |                                           |                                                    |                                                  |                                                    |                                     |                   |                                                 |                                     |                                  |              |                                                          |
| 01/105/2015 01:08 AM 2527789-0000       00000000 ABC COLLEGE       PAST DUE LOANS 3 COHORT YRS - ED 932 KB       932 KB       View File         01/12/2015 06:30 AM 20000000 ABC COLLEGE       PAST DUE LOANS 3 COHORT YRS - ED 919 KB       919 KB       View File       On Reports Ready for Download, to open a report, click View File         01/11/2015 09:302 PM 2541464-0000       00000000 ABC COLLEGE       PAST DUE LOANS 3 COHORT YRS - NAVIENT       2 KB       View File       Download, to open a report, click View File         01/11/2015 09:302 PM 59921177-0000       00000000 ABC COLLEGE       PAST DUE LOANS 3 COHORT YRS - NAVIENT       2 KB       View File       Download, to open a report, click View File         01/1/1/2015 19:20 PM 2570398-0000       00000000 ABC COLLEGE       PORTFOLIO DETAIL - ED       20 MB       View File                                                                                                    | Created / File ID                   | Institution                  | Report Name                                                                                                    | Repor                                     | rt Size                                   |                                                    |                                                  |                                                    |                                     |                   |                                                 |                                     |                                  |              |                                                          |
| 01/12/2015 06:30 AM         00000000<br>ABC         PAST DUE LOANS 3 COHORT YRS - ED         919 KB         View File           01/12/2015 09:02 PM         00000000<br>ABC         PAST DUE LOANS 3 COHORT YRS - NAVIENT         2 KB         View File           01/12/2015 09:02 PM         00000000<br>ABC         PAST DUE LOANS 3 COHORT YRS - NAVIENT         2 KB         View File           01/12/2015 12:20 PM         00000000<br>ABC         PORTFOLIO DETAIL - ED         20 MB         View File                                                                                                    | 01/05/2015 01:08 A<br>2527789-0000  | M 0000000<br>ABC<br>COLLEGE  | PAST DUE LOANS 3 COHORT YRS - ED                                                                                                    | 932                                       | KB                                        |                                                    | Vie                                              | ew File                                            |                                     | / C               | n R                                             | epor                                | ts F                             | Rea          | dy for                                                   |
| 01/11/2015 09:02 PM<br>59921177-0000         00000000<br>ABC<br>COLLEGE         PAST DUE LOANS 3 COHORT YRS - NAVIENT         2 KB         View File         FEPOINT, CIICK VIEW FILE           01/12/2015 12:20 PM<br>2570398-0000         00000000<br>ABC<br>COLLEGE         PORTFOLIO DETAIL - ED         20 MB         View File                                                                                                    | 01/12/2015 06:30 A<br>2541464-0000  | M 00000000<br>ABC<br>COLLEGE | PAST DUE LOANS 3 COHORT YRS - ED                                                                                                    | 919                                       | KB                                        |                                                    | Vie                                              | ew File                                            |                                     | D                 | )owr                                            |                                     | d, to                            | op           | en a                                                     |
| 01/12/2015 12:20 PM         00000000         PORTFOLIO DETAIL - ED         20 MB         View File           2570398-0000         ABC         COLLEGE         20 MB         View File                                                                                                    | 01/11/2015 09:02 P<br>59921177-0000 | M 0000000<br>ABC<br>COLLEGE  | PAST DUE LOANS 3 COHORT YRS - NAVIENT                                                                                                    | 2 KB                                      | }                                         |                                                    | Vie                                              | ew File                                            |                                     | T e               | epon                                            | I, CIIC                             | JK V                             | iew          | riie                                                     |
|                                                                                                    | 01/12/2015 12:20 P<br>2570398-0000  | M 00000000<br>ABC<br>COLLEGE | PORTFOLIO DETAIL - ED                                                                                                    | 20 N                                      | IB                                        |                                                    | Vie                                              | ew File                                            |                                     |                   |                                                 |                                     |                                  |              |                                                          |

# Resources and Best Practices

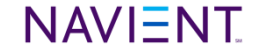

## SSP – Training Modules

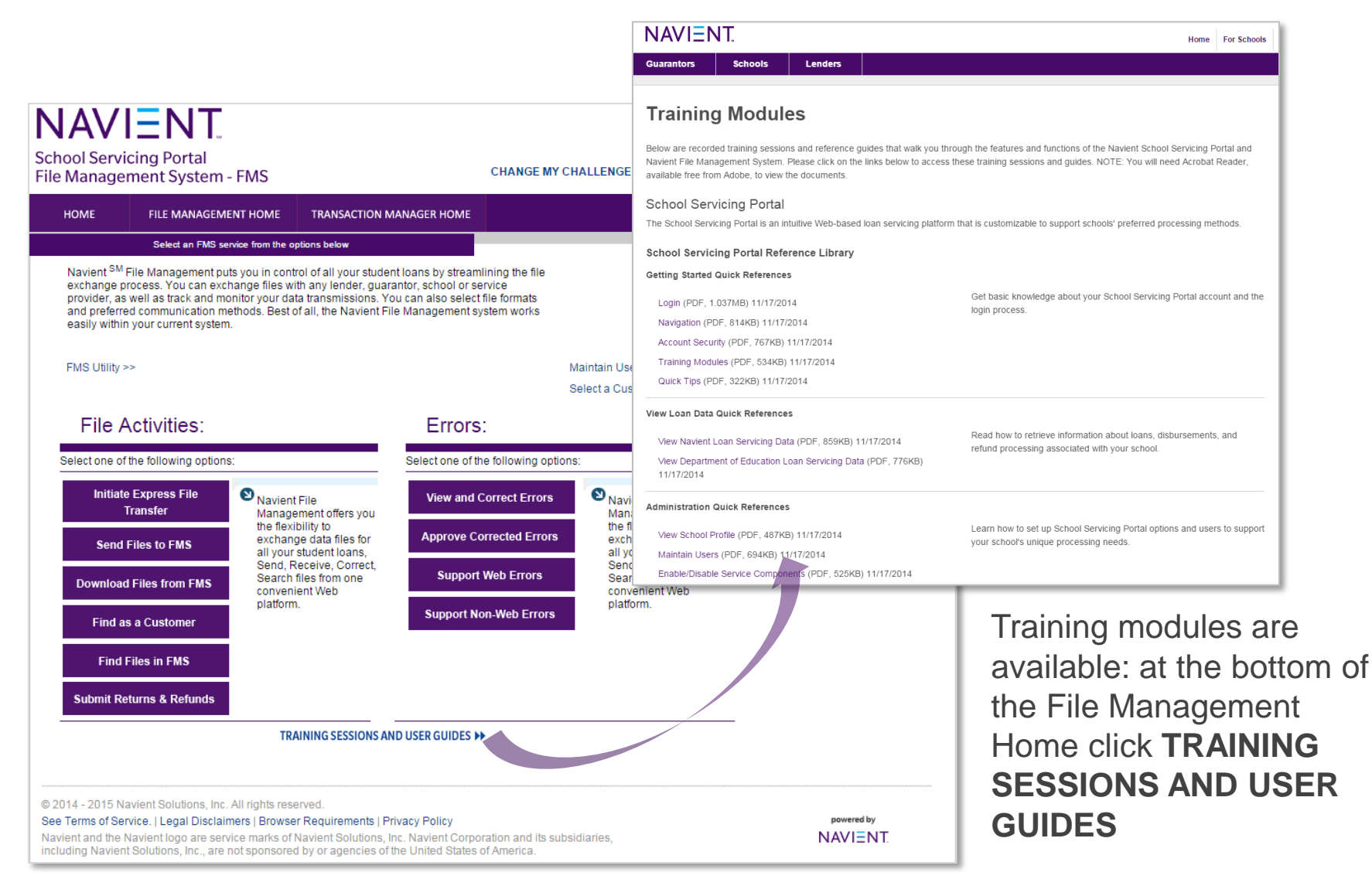

## Systems and service information and definitions

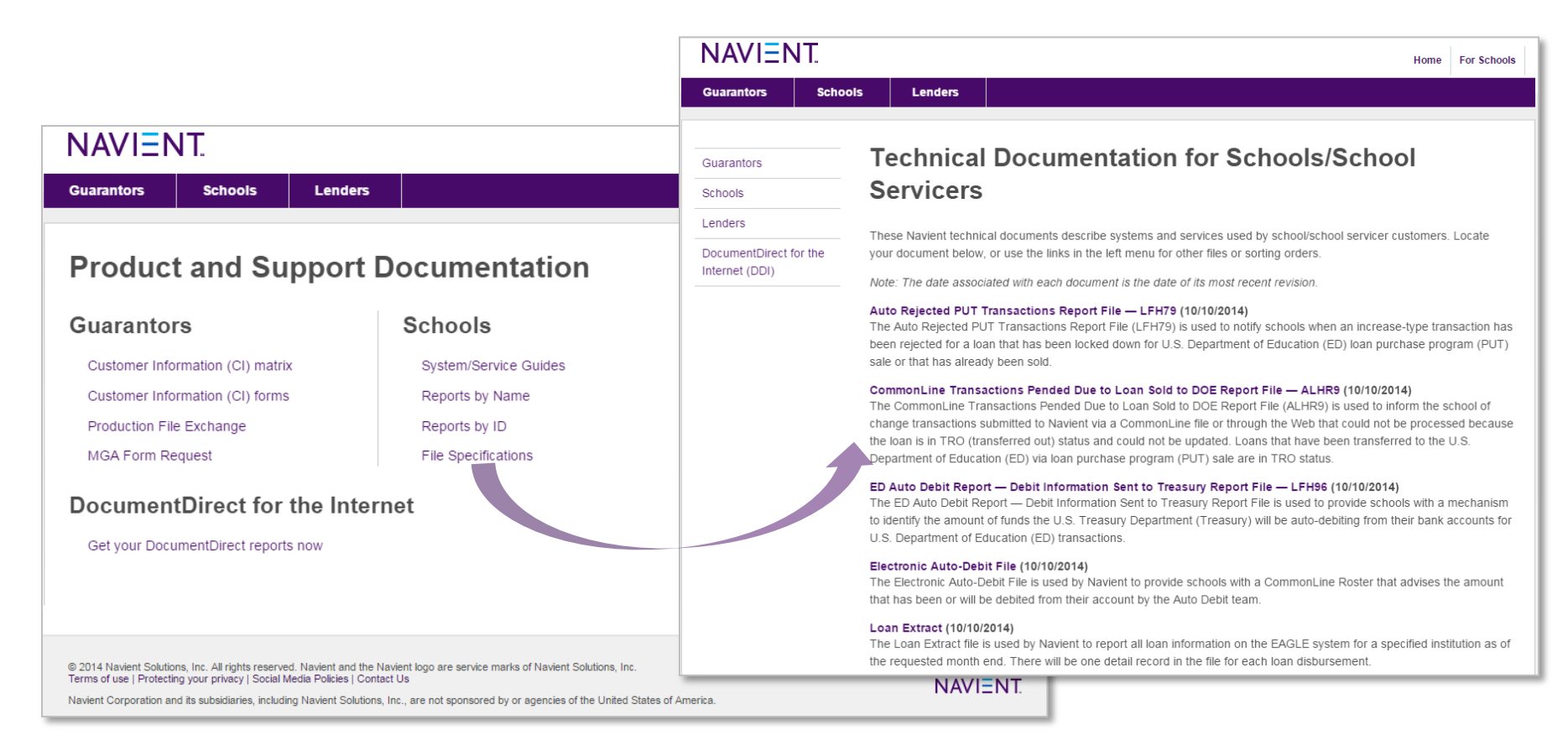

Go to **navient.com/techdocs** to access detailed lists of all available reports, systems and services available to you.

### **Best Practices**

|                                                                                    | - About L                                                                               | Js Loan Customers                           | Schools      | Professional Se                                 | rvices       |
|------------------------------------------------------------------------------------|-----------------------------------------------------------------------------------------|---------------------------------------------|--------------|-------------------------------------------------|--------------|
|                                                                                    | 84                                                                                      |                                             | Sea          | arch                                            | C            |
| Borrower Communications<br>& Education                                             | Preventing Delinquency                                                                  | News & Updates                              | Supp         | ort & Resources                                 |              |
| Counseling Borrowers                                                               | Better Default Prevention Defa                                                          | ault Management Plan                        |              |                                                 |              |
| 7 Steps to Better [                                                                | Default Prevention                                                                      | ₿⊵                                          | HA           | VE QUESTIONS?<br>ntact CollegeServ              | v<br>v®      |
| A federal Cohort Default Rate (C<br>who enter repayment during a fi                | CDR) is the percentage of a school's fede<br>scal year and default within the cohort de | ral student loan borrowers<br>fault period. | Dedi<br>your | cated to helping you v<br>school-related questi | vith<br>ons. |
| Schools with high default rates r<br>from participation in federal stud            | nay face sanctions from the federal gover<br>lent loan programs.                        | rnment and be prevented                     | Mon<br>8 AN  | 666-272-4665<br>day-Friday<br>1 – 8 PM ET       |              |
| Navient offers ways to help you<br>financial success.                              | manage your CDR and get your school a                                                   | nd students on the path to                  | Colle<br>N   | egeServ@Navient.cor<br>leet the CollegeServ 1   | n<br>Team    |
| <ul> <li>7 Steps to Better Default F</li> <li>10 Steps to Reviewing and</li> </ul> | Prevention: Download the helpful infor<br>d Challenging Draft CDRs                      | mation on this page                         | For<br>Beg   | ms for Borrower                                 | s<br>t       |

7-

). }-

Unemployment Deferment Request

Deferment Request More forms in Loan Customers

Documents & Forms

Financial Aid

Resources

Economic Hardship

#### 1. Establish a university-wide committee to address challenges and outline your plan.

The activities in a default prevention plan promote student and school success by increasing retention and reducing delinquency and default. Schools and students receive benefits when schools implement the activities, techniques, and tools outlined in a plan.

#### · Define the challenge for your institution's leadership.

NAVIENT

· Make the president and other key leadership aware of the risk

#### Use resources such as those found at Navient.com/Schools

Under Preventing • Delinquencies with stepby-step instruction for building your school's default-prevention plan

## Q&A

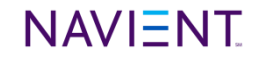

## Servicing contacts

#### Your Relationship Managers

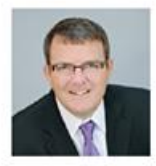

**Rob Smith** Office: 530-243-1604 Cell: 530-941-9303 Rob.Smith@Navient.com

SWASFAA, RMASFAA, WASFAA

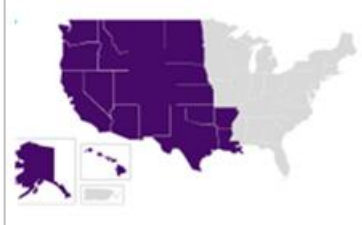

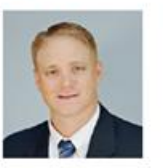

Greg Carlo Office: 614-742-7123 Cell: 614-557-4889 Greg.Carlo@Navient.com

SASFAA, MASFAA excl. NC, SC, VA

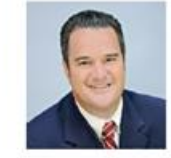

Scott Orris Office: 717-412-0985 Cell: 717-736-3023 Scott.Orris@Navient.com

EASFAA incl. NC, SC, VA

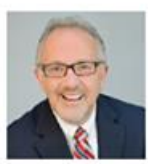

John MacLaughlin Office: 254-982-0284 Cell: 254-289-3609 John.MacLaughlin@Navient.com

**All Proprietary** 

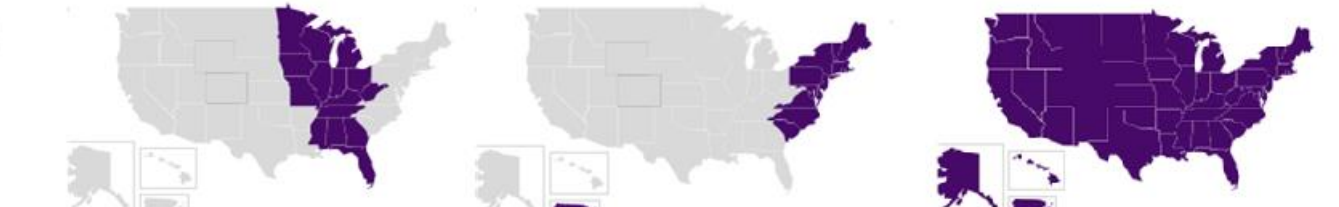

#### **CollegeServ**<sup>®</sup>

Phone: 888-272-4665 Email: CollegeServ@navient.com Fax: 800-828-0250 Website: Navient.com

#### **Electronic Services**

Phone: 800-348-4606

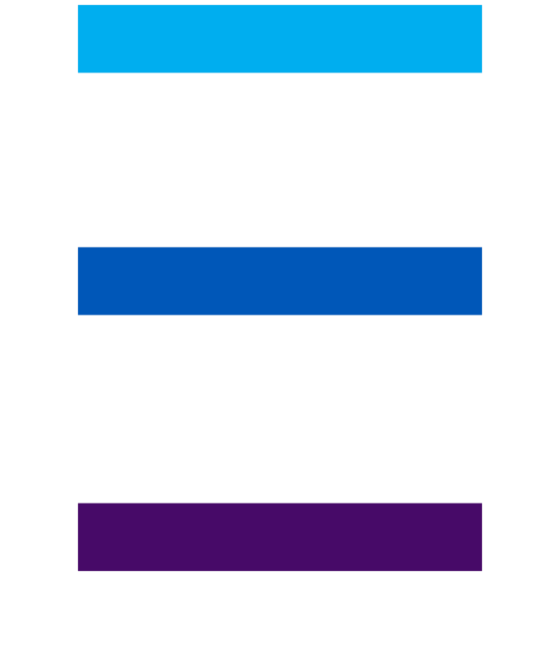

##